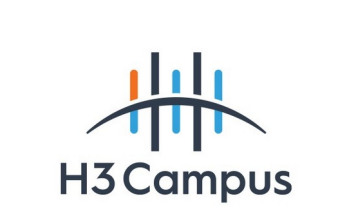

## Nom et prénom : Fabien CHEVALIERActivité professionnelle N°01

| NATURE DE L'ACTIVITE | ATURE DE L'ACTIVITE Déploiement d'un serveur LDAP Active Directory                                |  |  |  |  |
|----------------------|---------------------------------------------------------------------------------------------------|--|--|--|--|
| Contexte             | Atelier en classe                                                                                 |  |  |  |  |
| Objectifs            | Passer d'une infrastructure pair à pair (WORKGROUP) vers une gestion centralisée des utilisateurs |  |  |  |  |
| Lieu de réalisation  | H3 Campus Poissy                                                                                  |  |  |  |  |

| SOLUTIONS ENVISAGEABLES |                                                                                                    |  |  |
|-------------------------|----------------------------------------------------------------------------------------------------|--|--|
| -                       | Déployer le rôle « Active Directory » sur une VM Windows server. Depuis une VM cliente, rejoindre le |  |  |
|                         | domaine géré par le serveur AD.                                                                      |  |  |

|                                                                                           | DESCRIPTION DE LA SOLUTION RETENUE                                          |  |  |  |  |
|-------------------------------------------------------------------------------------------|-----------------------------------------------------------------------------|--|--|--|--|
| <b>Conditions initiales</b> VM Windows Server 2021 sans AD. VM Windows 10 dans le domaine |                                                                             |  |  |  |  |
|                                                                                           | "WORKGROUP".                                                                |  |  |  |  |
| Conditions finales                                                                        | Domaine Active Directory déployé, avec la VM client Windows 10 intégrée au  |  |  |  |  |
|                                                                                           | domaine                                                                     |  |  |  |  |
| Outils utilisés                                                                           | VMware Fusion Pro, Gestionnaire de serveur Windows Server, Active directory |  |  |  |  |

| CONDITIONS DE REALISATION |                                                    |  |  |
|---------------------------|----------------------------------------------------|--|--|
| Matériels                 | Macbook Pro 13'                                    |  |  |
| Logiciels                 | VMware Fusion Pro, Windows Server 2021, Windows 10 |  |  |
| Durée                     | 4h                                                 |  |  |
| Contraintes               | 1                                                  |  |  |

| COMPETENCES MISES EN OEUVRE POUR CETTE ACTIVITE PROFESSIONNELLE                             |                                                                                       |  |  |  |
|---------------------------------------------------------------------------------------------|---------------------------------------------------------------------------------------|--|--|--|
| Code                                                                                        | Intitulé                                                                              |  |  |  |
| Mettre à disposition des   • Réaliser les tests d'intégration et d'acceptation d'un service |                                                                                       |  |  |  |
| utilisateurs un service                                                                     | <ul> <li>Déployer un service</li> </ul>                                               |  |  |  |
| informatique                                                                                |                                                                                       |  |  |  |
|                                                                                             | DEROULEMENT DE L'ACTIVITE                                                             |  |  |  |
| Mes 2 machines virtuelles s                                                                 | ont connectées via la « connexion privée » et sont configurées avec une ip statique : |  |  |  |
| Windows Server : 192.168.2                                                                  | 1.100                                                                                 |  |  |  |
| Windows 10 : 192.168.1.200                                                                  |                                                                                       |  |  |  |
|                                                                                             |                                                                                       |  |  |  |
| <u>Déploiement du rôle « AD/DS »</u>                                                        |                                                                                       |  |  |  |
| Dans la VM Windows Serve                                                                    | r, utiliser le gestionnaire de serveur pour déployer le rôle Active Directory comme   |  |  |  |
| indiqué sur les captures suivantes :                                                        |                                                                                       |  |  |  |

| 3efore you begin                                                                                                    | DESTINATION SERVER<br>WIN-SRV-2021.FAB.LOCAL                                                                                                    |
|----------------------------------------------------------------------------------------------------|----------------------------------------------------------------------------------------------------|
| Before You Begin<br>Installation Type<br>Server Selection<br>Server Roles<br>Features<br>Confirmation<br>Results                                                         | This wizard helps you install roles, role services, or features. You determine which roles, role services, or features to install based on the computing needs of your organization, such as sharing documents, or hosting a website.<br>To remove roles, role services, or features:<br>Start the Remove Roles and Features Wizard<br>Before you continue, verify that the following tasks have been completed:<br>• The Administrator account has a strong password<br>• Network settings, such as static IP addresses, are configured<br>• The most current security updates from Windows Update are installed<br>If you must verify that any of the preceding prerequisites have been completed, close the wizard, complete the steps, and then run the wizard again. |
|                                                                                                    | To continue, click Next.                                                                                                    |
|                                                                                                    | Skip this page by default                                                                                                    |
|                                                                                                    | < Previous Next > Install Cancel                                                                                                    |
|                                                                                                    |                                                                                                    |
| Add Roles and Features Wizard                                                                                                    |                                                                                                    |
| Add Roles and Features Wizard                                                                                                    | type                                                                                                    |
| Add Roles and Features Wizard<br>Select installation<br>Before You Begin<br>Installation Type<br>Server Selection<br>Server Roles<br>Features<br>Confirmation<br>Results | PDA source     -                                                                                                    |

| VALACT CARVIAR RO                                                                                                    | DESTINATION SERVER                                                                                                    |
|----------------------------------------------------------------------------------------------------|----------------------------------------------------------------------------------------------------|
| Sciect Sciver io                                                                                                    | Add Roles and Features Wizard X WIN-SRV-2021.FAB.LOCAL                                                                                                    |
| Before You Begin<br>Installation Type                                                                                                    | Add features that are required for Active Directory<br>Domain Services?                                                                                                    |
| Server Selection Server Roles                                                                                                    | The following tools are required to manage this feature, but do not<br>have to be installed on the same server.                                                                                                    |
| Features<br>Confirmation<br>Results                                                                                                    | <ul> <li>[Tools] Group Policy Management</li> <li>Remote Server Administration Tools</li> <li>Role Administration Tools</li> <li>AD DS and AD LDS Tools</li> <li>AD DS Tools</li> <li>[Tools] Active Directory Administrative Center</li> <li>[Tools] AD DS Snap-Ins and Command-Line Tools</li> </ul>                                                                                                    |
|                                                                                                    | Include management tools (if applicable)  Add Features Cancel                                                                                                    |
|                                                                                                    | < Previous Next > Install Cancel                                                                                                    |
| DDA II                                                                                                    |                                                                                                    |
|                                                                                                    |                                                                                                    |
| Add Roles and Features Wiza                                                                                                    | ard — — — ×                                                                                                    |
| Add Roles and Features Wiza<br>Confirm installa                                                                                                    | ard – $\Box$ ×<br>tion selections<br>destination server<br>win-srv-2021.FAB.LOCAL                                                                                                    |
| Add Roles and Features Wiza<br>Confirm installa<br>Before You Begin                                                                                                    | ard – – ×<br>tion selections<br>To install the following roles, role services, or features on selected server, click Install.                                                                                                    |
| Add Roles and Features Wiza<br>Confirm installa<br>Before You Begin<br>Installation Type                                                                                      | ard - C ×<br>tion selections DESTINATION SERVER<br>WIN-SRV-2021.FAB.LOCAL<br>To install the following roles, role services, or features on selected server, click Install.<br>Restart the destination server automatically if required                                                                                                    |
| Add Roles and Features Wizz<br>Confirm installa<br>Before You Begin<br>Installation Type<br>Server Selection<br>Server Roles                                                  | ard - C ×<br>tion selections DESTINATION SERVER<br>WIN-SRV-2021.FAB.LOCAL<br>To install the following roles, role services, or features on selected server, click Install.<br>Image: Restart the destination server automatically if required<br>Optional features (such as administration tools) might be displayed on this page because they have<br>been selected automatically. If you do not want to install these optional features, click Previous to clear<br>their check boxes.                                                                                                    |
| Add Roles and Features Wizz<br>Confirm installa<br>Before You Begin<br>Installation Type<br>Server Selection<br>Server Roles<br>Features<br>AD DS                             | ard — 🗆 ×<br>tion selections DESTINATION SERVER<br>WIN-SRV-2021.FAB.LOCAL<br>To install the following roles, role services, or features on selected server, click Install.<br>I Restart the destination server automatically if required<br>Optional features (such as administration tools) might be displayed on this page because they have<br>been selected automatically. If you do not want to install these optional features, click Previous to clear<br>their check boxes.<br>Active Directory Domain Services                                                                                                    |
| Add Roles and Features Wizz<br>Confirm installa<br>Before You Begin<br>Installation Type<br>Server Selection<br>Server Roles<br>Features<br>AD DS<br>Confirmation             | ard - C ×<br>tion selections<br>To install the following roles, role services, or features on selected server, click Install.<br>Restart the destination server automatically if required<br>Optional features (such as administration tools) might be displayed on this page because they have<br>been selected automatically. If you do not want to install these optional features, click Previous to clear<br>their check boxes.<br>Active Directory Domain Services<br>Group Policy Management                                                                                                    |
| Add Roles and Features Wizz<br>Confirm installat<br>Before You Begin<br>Installation Type<br>Server Selection<br>Server Roles<br>Features<br>AD DS<br>Confirmation<br>Results | ard - Control Control |
| Add Roles and Features Wizz<br>Confirm installa<br>Before You Begin<br>Installation Type<br>Server Selection<br>Server Roles<br>Features<br>AD DS<br>Confirmation<br>Results  | ard       –       ×         tion selections       DESTINATION SERVER<br>WIN-SRV-2021.FAB.LOCAL         To install the following roles, role services, or features on selected server, click Install.       ✓         Image: Selected automatically if required       Optional features (such as administration tools) might be displayed on this page because they have been selected automatically. If you do not want to install these optional features, click Previous to clear their check boxes.         Active Directory Domain Services       Group Policy Management         Remote Server Administration Tools       AD DS and AD LDS Tools         AD DS Tools       Active Directory Administrative Center         AD DS Snap-Ins and Command-Line Tools       Export configuration settings         Specify an alternate source path       Export configuration settings                                                                                                    |

| tallation progress<br>efore You Begin<br>stallation Type<br>erver Selection<br>erver Roles<br>patures<br>D DS<br>confirmation<br>esults<br>View installation progress<br>Feature installation<br>Installation started on<br>Active Directory Domain S<br>Group Policy Management<br>Remote Server Administration T<br>AD DS and AD LI<br>AD DS Tools<br>Active D                                                                                        | DESTINATION SERVER<br>WIN-SRV-2021.FAB.LOCAL<br>WIN-SRV-2021.FAB.LOCAL<br>Services<br>nt<br>ation Tools<br>Tools<br>.DS Tools<br>s<br>Directory Administrative Center<br>Snap-Ins and Command-Line Tools |
|----------------------------------------------------------------------------------------------------|----------------------------------------------------------------------------------------------------|
| efore You Begin<br>stallation Type<br>erver Selection<br>erver Roles<br>eatures<br>D DS<br>onfirmation<br>esults<br>View installation progress<br>Feature installation<br>Installation started on<br>Active Directory Domain S<br>Group Policy Managemen<br>Remote Server Administration T<br>AD DS and AD LI<br>AD DS Tools<br>Active Directory Domain S<br>Group Policy Managemen<br>Remote Server Administration T<br>AD DS and AD LI<br>AD DS Tools | MIN-SRV-2021.FAB.LOCAL Services nt ation Tools Tools .DS Tools s Directory Administrative Center Snap-Ins and Command-Line Tools                                                                         |
| stallation Type<br>erver Selection<br>erver Roles<br>eatures<br>D DS<br>onfirmation<br>esults<br>Feature installation<br>Installation started on<br>Active Directory Domain S<br>Group Policy Managemen<br>Remote Server Administration T<br>AD DS and AD LI<br>AD DS Tools<br>Active D                                                                                                    | n WIN-SRV-2021.FAB.LOCAL<br>Services<br>nt<br>ation Tools<br>Tools<br>.DS Tools<br>s<br>Directory Administrative Center<br>Snap-Ins and Command-Line Tools                                               |
| erver Selection<br>erver Roles<br>D DS<br>D DS<br>D DS<br>D DS<br>D DS<br>D DS<br>D DS<br>D D                                                                                                    | n WIN-SRV-2021.FAB.LOCAL<br>Services<br>nt<br>ation Tools<br>Tools<br>.DS Tools<br>s<br>Directory Administrative Center<br>Snap-Ins and Command-Line Tools                                               |
| erver Roles Installation started on<br>eatures D DS<br>Dofirmation esults Remote Server Administration T<br>AD DS and AD LE<br>AD DS Tools<br>Active Directory Domain S<br>Group Policy Managemen<br>Remote Server Administration T<br>AD DS and AD LE<br>AD DS Tools                                                                                                    | Services<br>nt<br>ation Tools<br>Tools<br>.DS Tools<br>s<br>Directory Administrative Center<br>Snap-Ins and Command-Line Tools                                                                           |
| eatures     Active Directory Domain S       D DS     Group Policy Managemen       onfirmation     Remote Server Administration T       esults     AD DS and AD LI       AD DS Tools     AD DS Tools       AD DS S     AD DS S                                                                                                    | Services<br>nt<br>ation Tools<br>Tools<br>DS Tools<br>s<br>Directory Administrative Center<br>Snap-Ins and Command-Line Tools                                                                            |
| Group Policy Managemen<br>Remote Server Administration T<br>AD DS and AD LI<br>AD DS Tools<br>Active I<br>AD DS S                                                                                                    | nt<br>ation Tools<br>Tools<br>LDS Tools<br>s<br>Directory Administrative Center<br>Snap-Ins and Command-Line Tools                                                                                       |
| Role Administration T<br>AD DS and AD LI<br>AD DS Tools<br>Active I<br>AD DS 5                                                                                                    | Tools<br>LDS Tools<br>s<br>Directory Administrative Center<br>Snap-Ins and Command-Line Tools                                                                                                    |
|                                                                                                    |                                                                                                    |
| You can close this wiz<br>page again by clicking<br>Export configuration settings                                                                                                    | zard without interrupting running tasks. View task progress or open this<br>ng Notifications in the command bar, and then Task Details.<br>s                                                             |
|                                                                                                    | < Previous Next > Install Cancel                                                                                                    |
| DDA requite DDA r                                                                                                    | roculto                                                                                                    |
| tallation progress                                                                                                    | DESTINATION SERVER<br>WIN-SRV-2021.FAB.LOCAL                                                                                                    |
|                                                                                                    |                                                                                                    |
| efore You Begin View Installation progress                                                                                                    |                                                                                                    |
| Standuor Type  Feature installation  Prover Selection                                                                                                    |                                                                                                    |
| Configuration required                                                                                                    | ed. Installation succeeded on WIN-SRV-2021.FAB.LOCAL.                                                                                                    |
| atures Active Directory Domain S                                                                                                    | Services                                                                                                    |
| DDS Additional steps are requ                                                                                                    | uired to make this machine a domain controller.<br>a domain controller                                                                                                    |
| soults Group Policy Management                                                                                                    | nt                                                                                                    |
| Remote Server Administration T                                                                                                    | ation Tools<br>Tools                                                                                                    |
| AD DS and AD LI                                                                                                    | LDS Tools                                                                                                    |
| AD DS Tools<br>Active [                                                                                                    | S<br>Directory Administrative Center                                                                                                    |
|                                                                                                    | Snap-Ins and Command-Line Tools                                                                                                    |
| AD D3.                                                                                                    |                                                                                                    |
| You can close this wiz<br>page again by clicking                                                                                                    | zard without interrupting running tasks. View task progress or open this<br>ng Notifications in the command bar, and then Task Details.                                                                  |
| You can close this wiz<br>page again by clicking<br>Export configuration settings                                                                                                    | zard without interrupting running tasks. View task progress or open this<br>ng Notifications in the command bar, and then Task Details.<br>s                                                             |
| You can close this wiz<br>page again by clicking<br>Export configuration settings                                                                                                    | zard without interrupting running tasks. View task progress or open this ng Notifications in the command bar, and then Task Details.                                                                     |

| Active Directory Domain Services                                                                                                    | Configuration Wizard                                                                                                    |                                                                     | - 🗆 ×                                   |                                                                                                    |
|----------------------------------------------------------------------------------------------------|----------------------------------------------------------------------------------------------------|---------------------------------------------------------------------|-----------------------------------------|----------------------------------------------------------------------------------------------------|
| Deployment Confi                                                                                                    | iguration                                                                                                    |                                                                     | TARGET SERVER<br>WIN-SRV-2021.FAB.LOCAL |                                                                                                    |
| Deployment Configuration<br>Domain Controller Options<br>Additional Options<br>Paths<br>Review Options<br>Prerequisites Check<br>Installation<br>Results | Select the deployment operation<br>Add a domain controller to an existint<br>Add a new domain to an existint<br>Add a new forest<br>Specify the domain information for<br>Domain:<br>Supply the credentials to perform the<br><no credentials="" provided=""></no> | existing domain<br>g forest<br>this operation<br>*<br>his operation | Select<br>Change                        | ation succe<br>make this n<br>controller<br>ols<br>s<br>y Administi<br>s and Comi<br>hout interru<br>cations in th |
|                                                                                                    | More about deployment configura                                                                                                    | iions                                                               |                                         |                                                                                                    |
|                                                                                                    | Confirmation Winned                                                                                                    | < Previous Next >                                                   | Install Cancel                          | < Previ                                                                                                    |
| Deployment Confi                                                                                                    | iguration                                                                                                    |                                                                     | TARGET SERVER<br>WIN-SRV-2021.FAB.LOCAL |                                                                                                    |
| Deployment Configuration<br>Domain Controller Options<br>Additional Options<br>Paths<br>Review Options<br>Prerequisites Check<br>Installation<br>Results | Select the deployment operation<br>Add a domain controller to an e<br>Add a new domain to an existin<br>Add a new forest<br>Specify the domain information for<br>Root domain name:                                                                                | existing domain<br>g forest<br>this operation<br>AD-H3.local        |                                         | ation succe<br>make this n<br>n controller<br>ols<br>s<br>y Administi<br>s and Comi                                |
|                                                                                                    | More about deployment configura                                                                                                    | ions                                                                |                                         | hout interru<br>cations in th                                                                                      |
|                                                                                                    |                                                                                                    | < Previous Next >                                                   | Install Cancel                          | < Previ                                                                                                    |

| ctory Domain Services Configuration Wizard –                                                                                                    | DESTINAT                                                                                                    |
|----------------------------------------------------------------------------------------------------|----------------------------------------------------------------------------------------------------|
| target se win-srv-2021.FAB.L                                                                                                    | RVER<br>OCAL                                                                                                    |
| Progress       Starting         Options       al Options         al Options       Windows Server 2022 domain controllers have a default for the security setting named         "Allow cryptography algorithms compatible with Windows NT 4.0" that prevents weaker cryptography algorithms when establishing security channel sessions.         Options       For more information about this setting, see Knowledge Base article 942564 (http://go.microsoft.com/fwlink/?LinkId=104751). | ess or op<br>ils.                                                                                                    |
| More about installation options                                                                                                    | 2                                                                                                    |
| < Previous Next > Install Cano                                                                                                    | :el                                                                                                    |
| rallation terminée, le système va redémarrer.<br>•<br>Applying computer settings                                                                                                    |                                                                                                    |
| er<br>a<br>a<br>a<br>a<br>a<br>a<br>a<br>a<br>a<br>a<br>a<br>a<br>a                                                                                                    | ectory Domain Services Configuration Wizrd ation TARGET SE With SERV-2022 EABLE To The Configuration Controller Option Controller Option Controller Option Controller Controller Option Controller Controller Con |

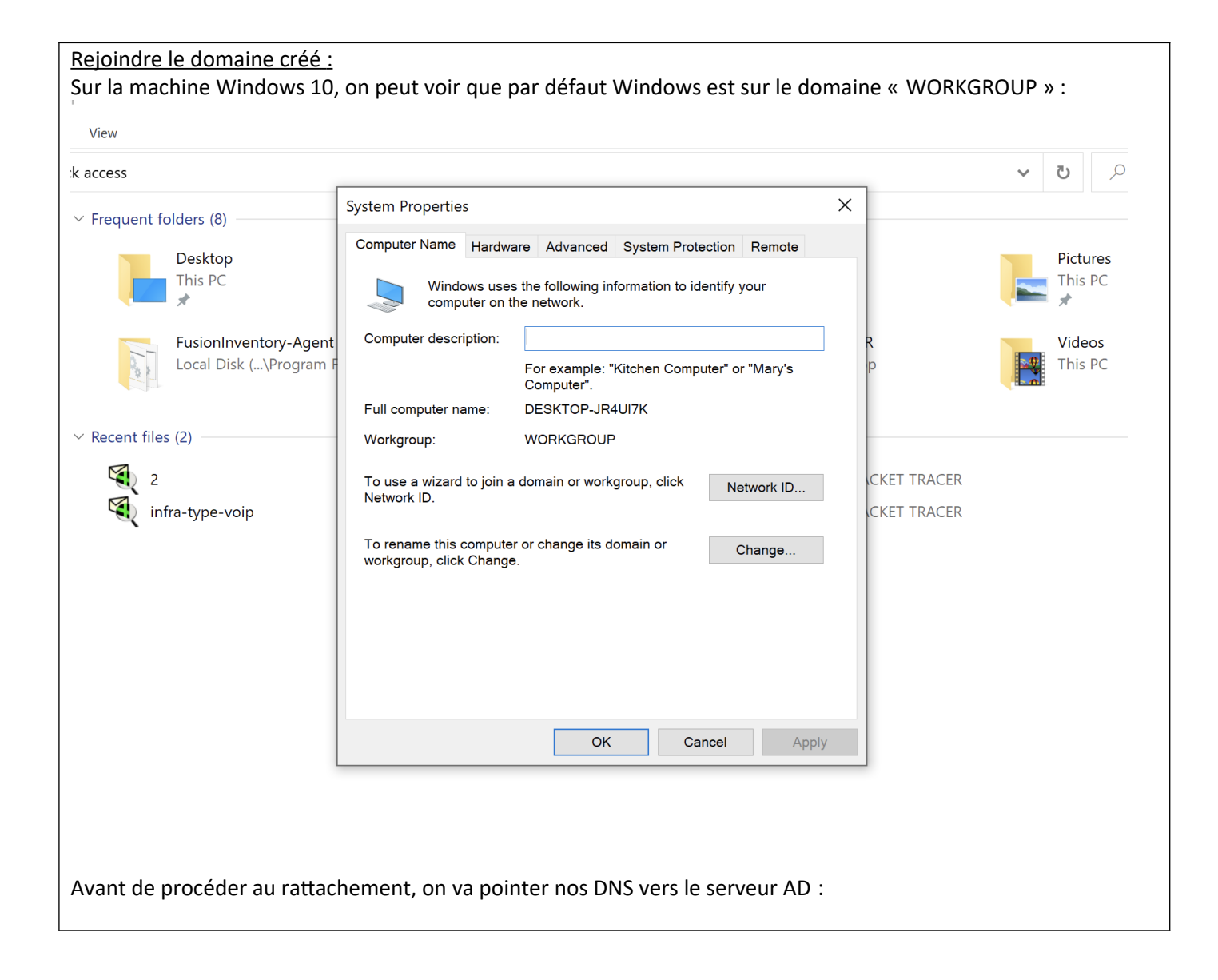

|                                                                                                    | S                                                                             |                                                                                                    |    |
|----------------------------------------------------------------------------------------------------|-------------------------------------------------------------------------------|----------------------------------------------------------------------------------------------------|----|
| <u> </u>                                                                                                    | Status                                                                        | Lithernet0 Properties X                                                                                                    |    |
|                                                                                                    |                                                                               | Networking                                                                                                    |    |
| 即                                                                                                    | Ethernet                                                                      | 741 Gigabit Network                                                                                                    |    |
|                                                                                                    |                                                                               |                                                                                                    |    |
| ß                                                                                                    | Dial-up                                                                       | Internet Protocol Version 4 (TCP/IPv4) Properties                                                                                                    |    |
|                                                                                                    | Diai-up                                                                       | General                                                                                                    |    |
|                                                                                                    |                                                                               |                                                                                                    |    |
| య                                                                                                    | VPN                                                                           | The You can get IP settings assigned automatically if your network supports                                                                                                    |    |
|                                                                                                    |                                                                               | this capability. Otherwise, you need to ask your network administrator<br>for the appropriate IP settings.                                                                                                    |    |
| -1-                                                                                                    | Elight mode                                                                   |                                                                                                    |    |
| -7/-                                                                                                    | Fight mode                                                                    | Obtain an IP address automatically                                                                                                    |    |
|                                                                                                    |                                                                               | Use the following IP address:                                                                                                    |    |
| (ili)                                                                                                    | Mobile hotsp                                                                  |                                                                                                    |    |
|                                                                                                    |                                                                               |                                                                                                    |    |
| æ                                                                                                    | Provv                                                                         | Subnet mask: 255 . 255 . 0                                                                                                    |    |
| $\mathbf{\nabla}$                                                                                                    | ПОЛУ                                                                          | Default gateway:                                                                                                    |    |
|                                                                                                    |                                                                               |                                                                                                    |    |
|                                                                                                    |                                                                               | Obtain DNS server address automatically                                                                                                    |    |
|                                                                                                    |                                                                               | Use the following DNS server addresses:                                                                                                    |    |
|                                                                                                    |                                                                               | Preferred DNS server: 192 168 1 100                                                                                                    |    |
|                                                                                                    |                                                                               |                                                                                                    |    |
|                                                                                                    |                                                                               | Alternative DNS server:                                                                                                    |    |
|                                                                                                    |                                                                               |                                                                                                    |    |
|                                                                                                    |                                                                               | Validate settings upon exit Advanced                                                                                                    |    |
|                                                                                                    |                                                                               |                                                                                                    |    |
|                                                                                                    |                                                                               | 2 items                                                                                                    |    |
|                                                                                                    |                                                                               | OK Cancel                                                                                                    |    |
|                                                                                                    |                                                                               |                                                                                                    |    |
|                                                                                                    |                                                                               |                                                                                                    |    |
|                                                                                                    |                                                                               |                                                                                                    |    |
|                                                                                                    |                                                                               |                                                                                                    |    |
|                                                                                                    |                                                                               |                                                                                                    |    |
| Une                                                                                                    | a fois cola fai                                                               | it on ajoute l'ordinateur au domaine :                                                                                                    |    |
| Une                                                                                                    | e fois cela fai                                                               | it, on ajoute l'ordinateur au domaine :                                                                                                    |    |
| Une                                                                                                    | e fois cela fai                                                               | it, on ajoute l'ordinateur au domaine :                                                                                                    |    |
| Une                                                                                                    | e fois cela fai                                                               | it, on ajoute l'ordinateur au domaine :                                                                                                    |    |
| Une                                                                                                    | e fois cela fai                                                               | it, on ajoute l'ordinateur au domaine :                                                                                                    |    |
| Une<br>                                                                                                    | e fois cela fai<br>                                                           | it, on ajoute l'ordinateur au domaine :<br>and Internet > Network Connections v 🖏 Sea                                                                                                    | rc |
| Une<br>ol Pa                                                                                                    | e fois cela fai<br><br>.nel > Network a                                       | it, on ajoute l'ordinateur au domaine :<br>and Internet > Network Connections v v v sea                                                                                                    | rc |
| Une<br>ol Pa                                                                                                    | e fois cela fai<br><br>.nel > Network a<br>ork device D                       | it, on ajoute l'ordinateur au domaine :<br>and Internet > Network Connections v v v v sea<br>Diagnose this System Properties × n Change settings of this connection                                                                                                    | rc |
| Une<br>rol Pa<br>netwo                                                                                                    | e fois cela fai<br><br>inel > Network a<br>ork device D                       | it, on ajoute l'ordinateur au domaine :<br>and Internet > Network Connections v v v v v v v v v v v v v v v v v v v                                                                                                    | rc |
| Context<br>Context<br>Contex | e fois cela fai<br><br>Inel > Network a<br>ork device D<br>Inection           | it, on ajoute l'ordinateur au domaine :<br>and Internet > Network Connections v v v v v v v v v v v v v v v v v v v                                                                                                    | rc |
| Con Parso                                                                                                    | e fois cela fai<br>nel > Network a<br>ork device D<br>nection                 | it, on ajoute l'ordinateur au domaine :   and Internet > Network Connections   v   iagnose thi   System Properties   Computer Name/Domain Changes   You can change the name and the membership of this computer. Changes might affect access to network resources.                                                                                                    | rc |
| Con<br>Perso                                                                                                    | e fois cela fai<br>anel > Network a<br>ork device D<br>anection<br>onal Area  | it, on ajoute l'ordinateur au domaine :   and Internet > Network Connections   v   v <                                                                                                    | rc |
| Con<br>Perso                                                                                                    | e fois cela fai<br>anel > Network a<br>ork device D<br>anection<br>onal Area  | it, on ajoute l'ordinateur au domaine :   and Internet > Network Connections   biagnose thi   System Properties   Computer Name/Domain Changes   Computer Name/Domain Changes   You can change the name and the membership of this computer. Changes might affect access to network resources.                                                                                                    | rc |
| Con<br>col Pa<br>netwo<br>c Con<br>Perso                                                                                                    | e fois cela fai<br>unel > Network a<br>ork device D<br>unection<br>onal Area  | it, on ajoute l'ordinateur au domaine :   and Internet > Network Connections Sea Diagnose thi System Properties Computer Name/Domain Changes Ethe Unic Computer Name/Domain Changes To computer Name/Domain Changes To computer Name/Domain Changes To computer Name/Domain Changes To computer Name/Domain Changes To computer Name/Domain Changes To computer Name/Domain Changes To computer Name/Domain Changes To computer Name/Domain Changes To computer Name/Domain Changes To computer Name/Domain Changes To computer Name/Domain Changes To computer Name and the membership of this computer. Changes might affect access to network resources. To computer name: To computer Name/Domain Changes To computer Name/Domain Changes To c                                                                                                    | rc |
| Con Panetwork<br>c Con<br>Perso                                                                                                    | e fois cela fai<br>unel > Network a<br>ork device D<br>unection<br>onal Area  | it, on ajoute l'ordinateur au domaine :<br>and Internet > Network Connections v v v v sea<br>Diagnose thi<br>System Properties Change settings of this connection<br>Computer Name/Domain Changes emote<br>You can change the name and the membership of this<br>computer. Changes might affect access to network resources.<br>Computer name:<br>WIN10                                                                                                    | rc |
| Con<br>col Pa<br>netwo<br>c Con<br>Perso                                                                                                    | e fois cela fair<br>anel > Network a<br>ork device D<br>nnection<br>onal Area | it, on ajoute l'ordinateur au domaine :<br>and Internet > Network Connections v v v v v v v v v v v v v v v v v v v                                                                                                    | rc |
| Con<br>Perso                                                                                                    | e fois cela fai<br>unel > Network a<br>ork device D<br>unection<br>onal Area  | it, on ajoute l'ordinateur au domaine :<br>and Internet > Network Connections v v v sea<br>Diagnose thi<br>System Properties Change settings of this connection<br>Computer Name/Domain Changes emote<br>Vou can change the name and the membership of this<br>computer. Changes might affect access to network resources.<br>Computer name:<br>WIN10<br>Full computer name:<br>WIN10                                                                                                    | rc |
| Con<br>Perso                                                                                                    | e fois cela fai<br>anel > Network a<br>ork device D<br>anection<br>onal Area  | it, on ajoute l'ordinateur au domaine :<br>and Internet > Network Connections v v v sea<br>biagnose thi<br>System Properties Change settings of this connection<br>Computer Name/Domain Changes v emote<br>Vou can change the name and the membership of this<br>computer. Changes might affect access to network resources.<br>Computer name:<br>WIN10<br>Full computer name:<br>WIN10                                                                                                    | rc |
| Con<br>Perso                                                                                                    | e fois cela fai<br>anel > Network a<br>ork device D<br>anection<br>onal Area  | it, on ajoute l'ordinateur au domaine :<br>and Internet  Network Connections                                                                                                    | rc |
| Con<br>Perso                                                                                                    | e fois cela fai<br>anel > Network a<br>ork device D<br>anection<br>onal Area  | it, on ajoute l'ordinateur au domaine :<br>and Internet > Network Connections v v v sea<br>Diagnose thi<br>System Properties v Change settings of this connection<br>Computer Name/Domain Changes emote<br>You can change the name and the membership of this<br>computer. Changes might affect access to network resources.<br>Computer name:<br>WiN10<br>Full computer name:<br>WiN10<br>More prk ID                                                                                                    | rc |
| Con<br>Perso                                                                                                    | e fois cela fai<br>anel > Network a<br>ork device D<br>anection<br>onal Area  | it, on ajoute l'ordinateur au domaine :<br>and Internet > Network Connections v v v sea<br>biagnose the System Properties Change settings of this connection<br>Computer Name/Domain Changes emote<br>Vou can change the name and the membership of this<br>computer. Changes might affect access to network resources.<br>Computer name:<br>VIN10<br>Full computer name:<br>VIN10<br>More                                                                                                    | rc |
| Con<br>Perso                                                                                                    | e fois cela fai<br>anel > Network a<br>ork device D<br>anection<br>onal Area  | it, on ajoute l'ordinateur au domaine :<br>Ind Internet > Network Connections v v v sea<br>Diagnose thi<br>System Properties computer Name/Domain Changes emote<br>You can change the name and the membership of this<br>computer. Changes might affect access to network resources.<br>Computer name:<br>WIN10<br>Full computer name:<br>WIN10<br>More prk ID<br>Member of<br>© Domain:<br>AD-H3.local                                                                                                    | rc |
| Une<br>ol Pa<br>netwo<br>c Con<br>Perso                                                                                                    | e fois cela fai<br>anel > Network a<br>ork device D<br>anection<br>onal Area  | it, on ajoute l'ordinateur au domaine :<br>Ind Internet > Network Connections v v v v sea<br>Diagnose thi<br>System Properties v change settings of this connection<br>Computer Name/Domain Changes v mote<br>You can change the name and the membership of this<br>computer. Changes might affect access to network resources.<br>Interview of void and the membership of this<br>Computer name:<br>WIN10<br>Full computer name:<br>WIN10<br>More                                                                                                    | rc |
| Une<br>rol Pa<br>netwo<br>c Con<br>Perso                                                                                                    | e fois cela fai<br>anel > Network a<br>ork device D<br>anection<br>onal Area  | it, on ajoute l'ordinateur au domaine :<br>and Internet > Network Connections v Sea<br>biagnose this<br>System Properties<br>Computer Name/Domain Changes × mote<br>Vou can change the name and the membership of this<br>computer Name/Domain Changes × mote<br>Vou can change the name and the membership of this<br>computer name:<br>Vinto<br>Full computer name:<br>WIN10<br>Full computer name:<br>WIN10<br>Full computer name:<br>WIN10<br>Full computer name:<br>WIN10<br>Full computer name:<br>WIN10<br>Full computer name:<br>WIN10<br>More prk ID<br>More<br>Print ID<br>More<br>Print ID<br>More<br>Print ID<br>More<br>Print ID<br>More<br>Print ID<br>More<br>Print ID<br>More<br>Print ID<br>More<br>Print ID<br>More<br>Print ID<br>More<br>Print ID<br>More<br>Print ID<br>More<br>Print ID<br>More<br>Print ID<br>More<br>Print ID<br>Print ID | rc |
| Une<br>rol Pa<br>netwo<br>c Con<br>Perso                                                                                                    | e fois cela fai<br>inel > Network a<br>ork device D<br>unection<br>onal Area  | it, on ajoute l'ordinateur au domaine :<br>and Internet > Network Connections v Sea<br>Diagnose this<br>System Properties A Change settings of this connection<br>Computer Name/Domain Changes * mote<br>You can change the name and the membership of this<br>computer Name/Domain Changes to network resources.<br>Inter<br>Volution<br>Inter<br>More                                                                                                    | rc |
| Con<br>rol Pa<br>netwo<br>Perso                                                                                                    | e fois cela fai<br>unel > Network a<br>ork device D<br>unection<br>onal Area  | t, on ajoute l'ordinateur au domaine :<br>and Internet > Network Connections                                                                                                    | rc |
| Con<br>Perso                                                                                                    | e fois cela fai<br>unel > Network a<br>ork device D<br>unection<br>onal Area  | t, on ajoute l'ordinateur au domaine :<br>and Internet > Network Connections v v v sea<br>biggnose th<br>System Properties<br>Computer Name/Domain Changes × emote<br>Vou can change the name and the membership of this<br>computer. Changes might affect access to network resources.<br>Computer name:<br>WiN10<br>Ful computer name:<br>WiN10<br>Ful computer name:<br>WiN10<br>Ful computer name:<br>WiN10<br>More prk ID<br>Member of<br>WorkGROUP<br>WORKGROUP<br>OK Cancel                                                                                                    | rc |
| Con<br>Perso                                                                                                    | e fois cela fai<br>anel > Network a<br>ork device D<br>anection<br>onal Area  | it, on ajoute l'ordinateur au domaine :<br>and Internet > Network Connections v v v sea<br>Wagnose this<br>System Properties<br>Computer Name/Domain Changes<br>Vou can change the name and the membership of this<br>computer. Changes might affect access to network resources.<br>Computer name:<br>WIN10<br>Full computer name:<br>WIN10<br>Full computer name:<br>WIN10<br>More prk ID<br>More prk ID<br>More prk ID<br>More prk ID<br>More prk ID<br>More prk ID                                                                                                    | rc |
| Con<br>Perso                                                                                                    | e fois cela fai<br>anel > Network a<br>ork device D<br>anection<br>onal Area  | it, on ajoute l'ordinateur au domaine :<br>and Internet > Network Connections v v v sea<br>biagnose th<br>System Properties<br>Change settings of this connection<br>Computer Name/Domain Changes<br>Vou can change the name and the membership of this<br>computer. Changes might affect access to network resources.<br>Computer name:<br>WiN10<br>Full computer name:<br>WiN10<br>More prk ID<br>More prk ID<br>Morkgroup:<br>WORKGROUP<br>OK Cancel                                                                                                    | rc |
| Con<br>Perso                                                                                                    | e fois cela fai<br>anel > Network a<br>ork device D<br>anection<br>onal Area  | it, on ajoute l'ordinateur au domaine :<br>and Internet > Network Connections v v v s Sea<br>biagnose thi<br>System Properties v Change settings of this connection<br>Computer Name/Domain Changes v emote<br>You can change the name and the membership of this<br>computer, Changes might affect access to network resources.<br>Unit Vin 10<br>Full computer name:<br>WIN 10<br>More                                                                                                    | rc |
| Con<br>Perso                                                                                                    | e fois cela fai<br>anel > Network a<br>ork device D<br>anection<br>onal Area  | it, on ajoute l'ordinateur au domaine :<br>and Internet > Network Connections                                                                                                    | rc |
| Con<br>Perso                                                                                                    | e fois cela fai<br>anel > Network a<br>ork device D<br>anection<br>onal Area  | it, on ajoute l'ordinateur au domaine :<br>and Internet > Network Connections                                                                                                    | rc |

| tions                                        |                 |                                                     |                                          |                              |                |                            |
|----------------------------------------------|-----------------|-----------------------------------------------------|------------------------------------------|------------------------------|----------------|----------------------------|
| > Control Panel > Netwo                      | rk and Internet | Network Connections                                 |                                          |                              |                | 5 ~                        |
| isable this network device                   | Diagnose thi:   | System Properties                                   |                                          |                              | ×              | Change settings of this co |
| th Network Connection                        | Ethe            | Computer Name/Domain                                | Changes                                  | ×                            | emote          |                            |
| nected<br>th Device (Personal Area           | Windov          | vs Security                                         |                                          |                              | ×              |                            |
|                                              | Com             | puter Name/Dor                                      | main Chan                                | ges                          |                |                            |
|                                              | Enter t         | he name and password                                | of an account                            | with permission              | on to          |                            |
|                                              | join th         | e domain.                                           |                                          |                              |                |                            |
|                                              | Adm             | inistrator                                          | I                                        |                              |                |                            |
|                                              |                 |                                                     |                                          |                              |                |                            |
|                                              |                 |                                                     |                                          |                              |                |                            |
|                                              |                 | OK                                                  |                                          | Cancel                       |                |                            |
|                                              |                 | ÖK                                                  |                                          | Cancer                       |                |                            |
|                                              |                 |                                                     | ОК                                       | Cancel                       |                |                            |
|                                              |                 |                                                     |                                          |                              |                |                            |
|                                              |                 |                                                     | ОК                                       | Cancel                       | Арріу          |                            |
|                                              |                 |                                                     |                                          |                              |                |                            |
|                                              |                 |                                                     |                                          |                              |                |                            |
| tions                                        |                 |                                                     |                                          |                              |                |                            |
| <ul> <li>Control Panel &gt; Netwo</li> </ul> | rk and Internet | » Network Connections                               |                                          |                              |                | ~ (                        |
| isable this network device                   | Diagnose this   | System Properties                                   |                                          |                              | ×              | Change settings of this co |
| th Network Connection                        | Ethe            | Computer Name/Domain                                | Changes                                  | ×                            | emote          |                            |
| inected                                      | Unic            | You can change the name a computer. Changes might a | and the membershi<br>ffect access to net | p of this<br>work resources. | r              |                            |
|                                              | - Inter         |                                                     |                                          |                              |                |                            |
|                                              |                 | Computer name:                                      |                                          |                              | lary's         |                            |
|                                              |                 | Full co                                             | Domain Change                            | s X                          |                |                            |
|                                              |                 | WIN10                                               |                                          |                              |                |                            |
|                                              |                 | Welcon                                              | ne to the AD-H3.lo                       | ocal domain.                 | k ID           |                            |
|                                              |                 |                                                     | г                                        |                              | ae             |                            |
|                                              |                 |                                                     |                                          | ОК                           |                |                            |
|                                              |                 | WORKGROUP                                           |                                          |                              | T I            |                            |
|                                              |                 |                                                     | ОК                                       | Cancel                       |                |                            |
|                                              |                 |                                                     |                                          |                              |                |                            |
|                                              |                 |                                                     | ОК                                       | Cancel                       | Apply          |                            |
|                                              |                 |                                                     |                                          |                              |                |                            |
|                                              |                 |                                                     |                                          |                              |                |                            |
|                                              | -               | / . <b>.</b>                                        |                                          |                              |                | <b>D</b>                   |
| Le pc va alors redéma                        | arrer. Pour     | verifier l'installation                             | , on regarde                             | dans le ges                  | tionnaire Acti | ve Directory du serveur :  |

| Cartive Directory Users and Computers                                                                                                    |
|----------------------------------------------------------------------------------------------------|
| File Action View Help                                                                                                    |
|                                                                                                    |
| <ul> <li>Active Directory Users and Comp</li> <li>Saved Queries</li> <li>AD-H3.local</li> <li>Builtin</li> <li>Computers</li> <li>Computers</li> <li>Foreign5ecurityPrincipals</li> <li>Managed Service Accoun</li> <li>Users</li> </ul> |
|                                                                                                    |
|                                                                                                    |
|                                                                                                    |
| On peut voir que notre machine cliente a bien été intégrée au domaine. L'opération est donc concluante.                                                                                                    |

## CONCLUSION

Un domaine Active Directory permet la gestion des utilisateurs de façon centralisée. Sa mise en place est rapide et simple. Lorsqu'une entreprise à beaucoup d'employés cette configuration simplifie la gestion de leur comptes utilisateurs.

## **EVOLUTION POSSIBLE**

Possibilité de créer un second serveur AD redondant afin de garantir une plus haute disponibilité de service.